## How to display answers for classroom visibility on the phones:

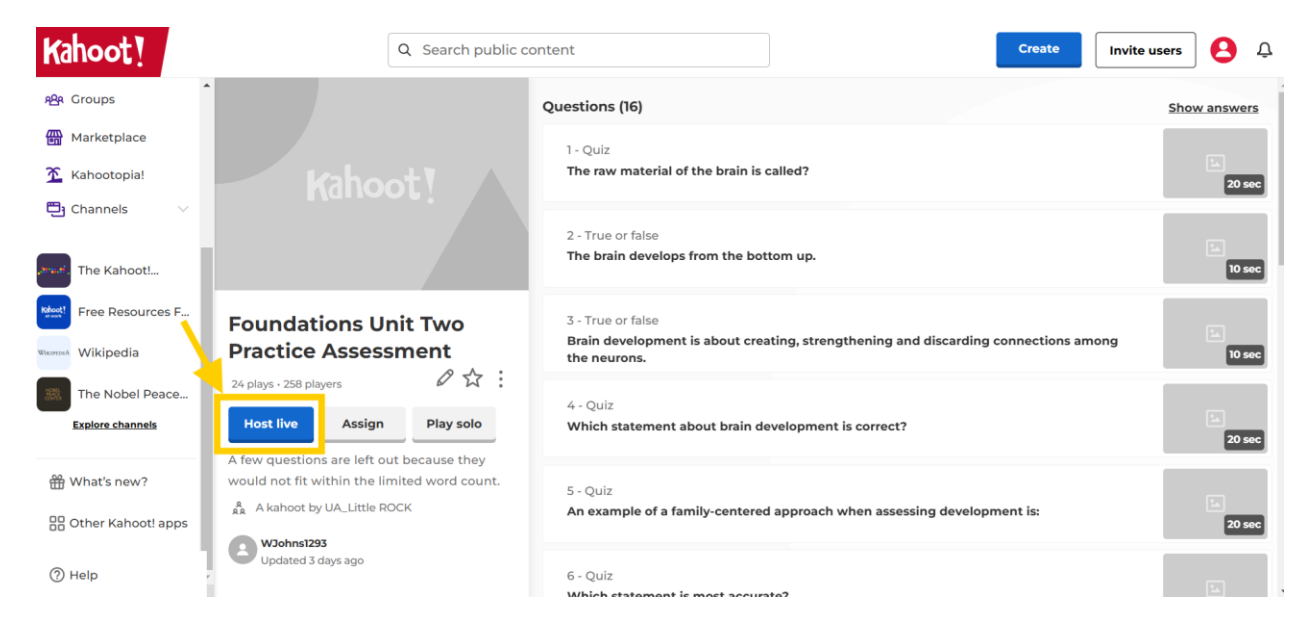

## **Click into the Kahoot and click Host Live**

When the Kahoot opens click the settings button in the bottom right-hand corner

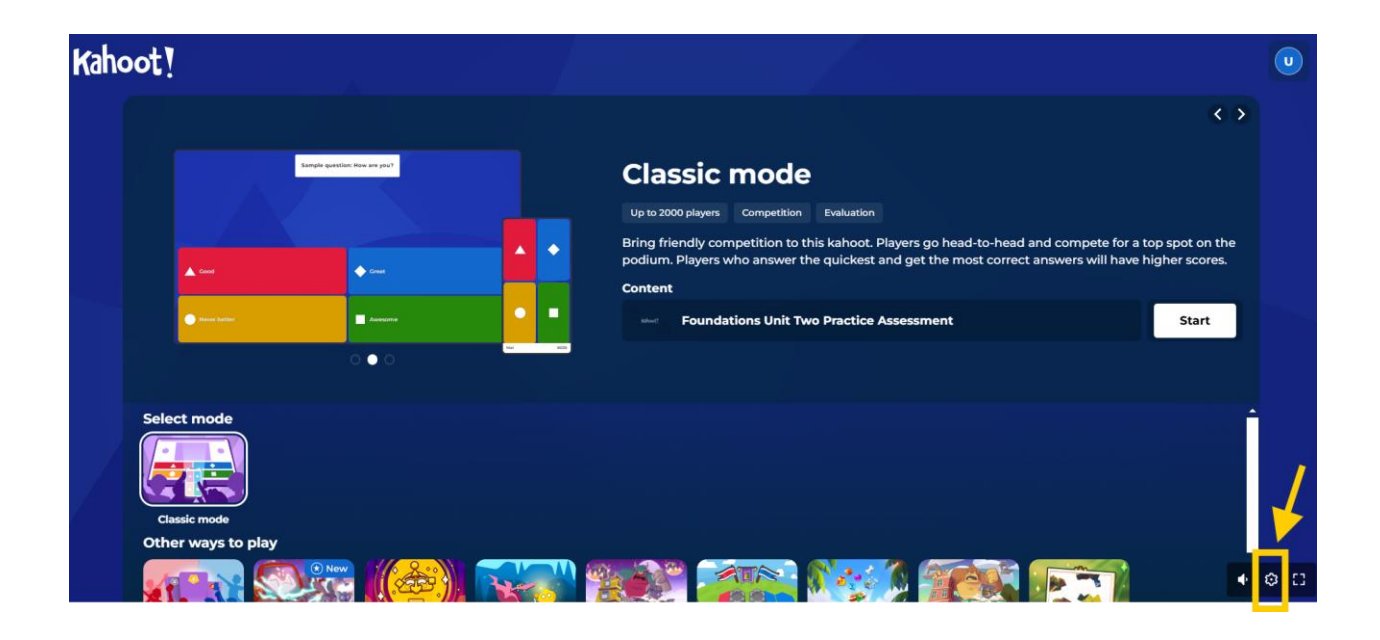

Toggle the "Show Questions & answers button so that it shows green. This will allow the questions and answer options to show on their cell phones for easier reading in the classroom.

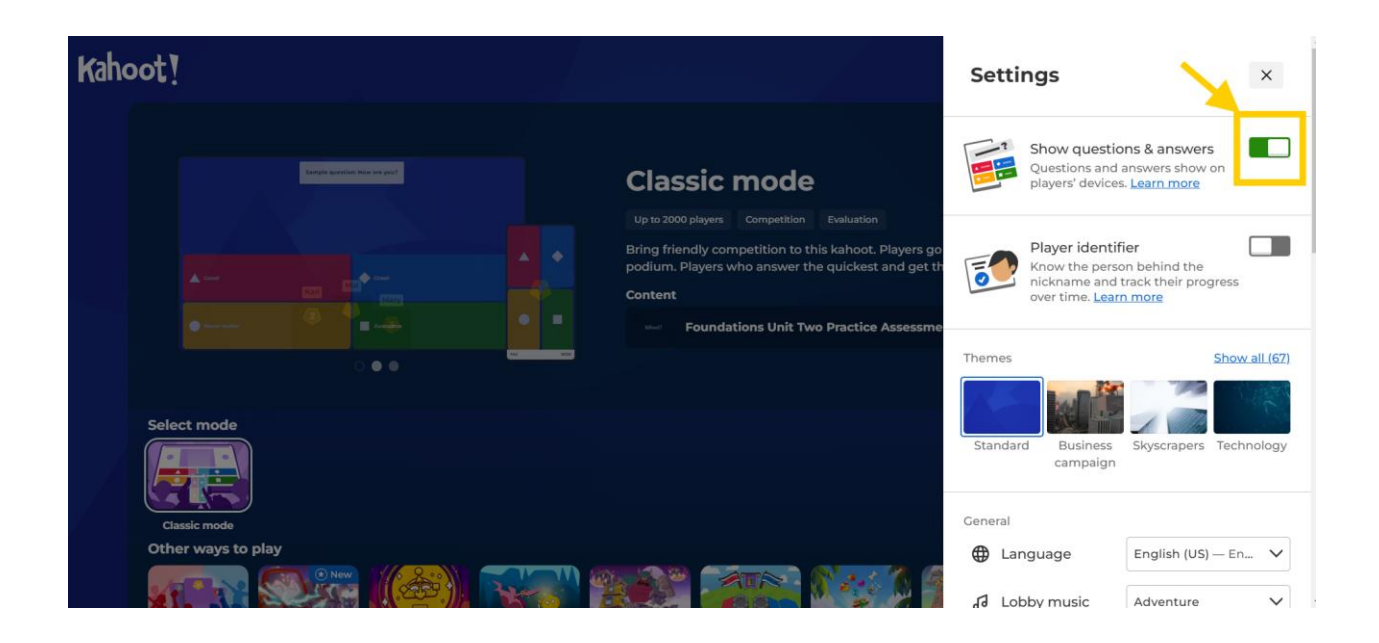

Once toggled on, click out of the settings option back to the start screen and click "Start" to begin the Kahoot.

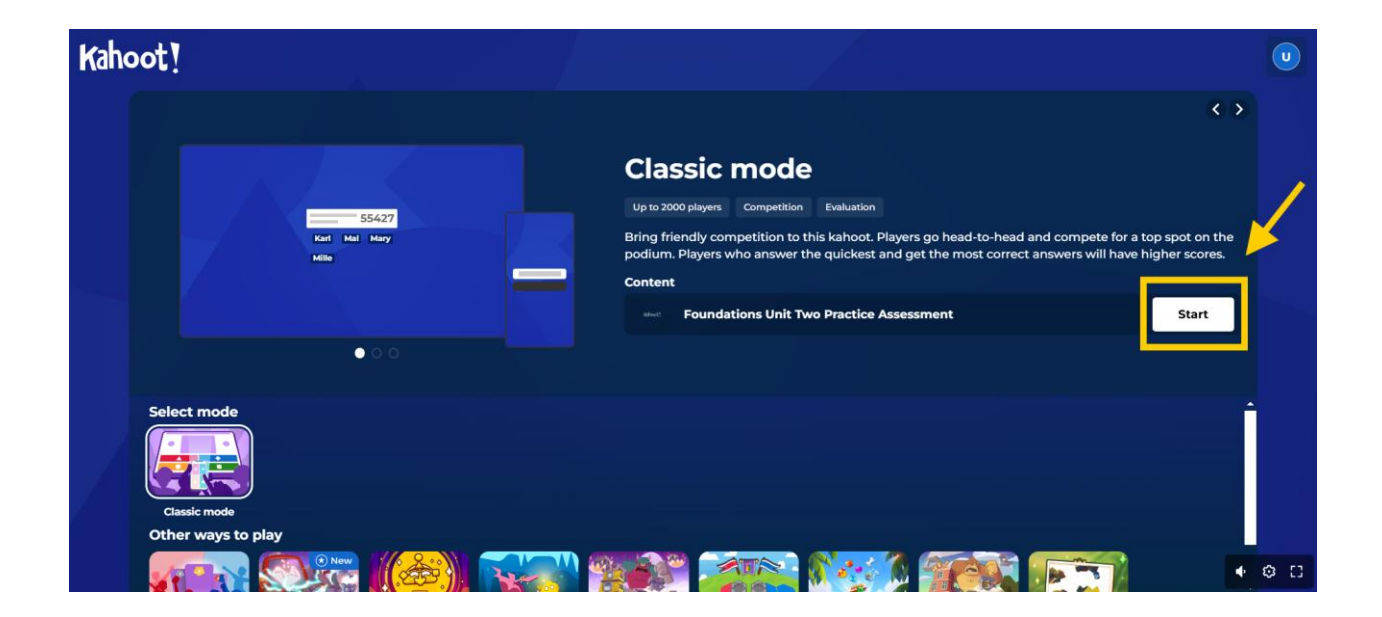